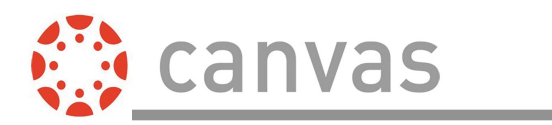

## **First Time Setup**

Download the Canvas Parent app for Android devices.

Open the app and tap the **Find my** school button.

Enter the name of your institution or school district. When the full name appears in the search list, tap the name.

To create an account, tap the **Create Account** link.

Enter your name in the **Your Name** field [1] and email address in the **Your Email** field [2].

Then create a new password by entering it in the **Password** field [3]. Confirm your new password in the **Re-enter Password** field [4].

Enter the six-digit alphanumeric pairing code for the student you want to link to in the **Student Pairing Code** field [5].

## The pairing code will expire after seven days or its first use.

| AT 8           | Kerk Sack                           |
|----------------|-------------------------------------|
| Canvas         | What's your school's name?          |
|                | Hawthorn                            |
|                | Hawthorn Academy - Parents          |
| Find my school | Hawthorn Academy - Students/Teacher |
| Canvas Network | Hawthorn School District - Parents  |
|                |                                     |

Ø

| <b>K</b> Back hawthorn73.instructure.com     | Parent Signup ×                                                      |
|----------------------------------------------|----------------------------------------------------------------------|
|                                              | Your Name                                                            |
| C A N V A S                                  | Your Email                                                           |
| Password                                     | Password                                                             |
| Log In                                       | Re-enter Password                                                    |
| Forgot Password?<br>Parent of a Canvas User? | 4                                                                    |
| Create Account                               | Student Pairing Code What is a pairing code?   5 5                   |
|                                              | You agree to the terms of use and acknowledge<br>the privacy policy. |

To complete your registration, agree to the Terms of Use and Privacy Policy [1]. Then tap the **Start Participating** button [2].

app.

View your linked student in the Canvas Parent

1

| You agree to the terms of use and acknowledge the privacy policy. | ≡ 🚯 Emily Boone 🔹                               |
|-------------------------------------------------------------------|-------------------------------------------------|
| Cancel Start Participating                                        | Biology 102<br>BIO 102<br>87.41% B+             |
|                                                                   | Classic Literature<br>English 101<br>No Grade   |
|                                                                   | History 101 Summer 2017<br>HIST101, Summer 2017 |

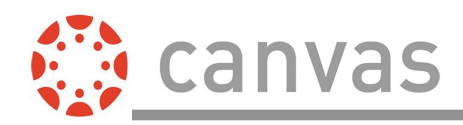

## **Additional Students**

Follow these steps to add additional students to your Canvas Parent app if you have more than one child using Canvas in their classes.

Tap the **Menu** icon.

Tap the Manage Children link.

To link a student to your account, tap the Add Student link.

Type the student pairing code into the Pairing Code field [1]. Then click the Add button [2].

View a list of your managed students on the Manage Children page [1]. To manage a student, tap a student's name [2].

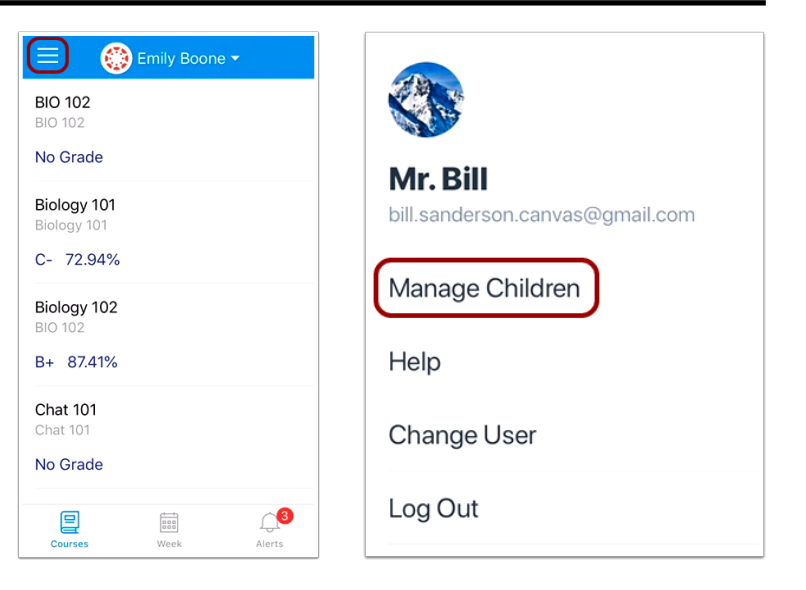

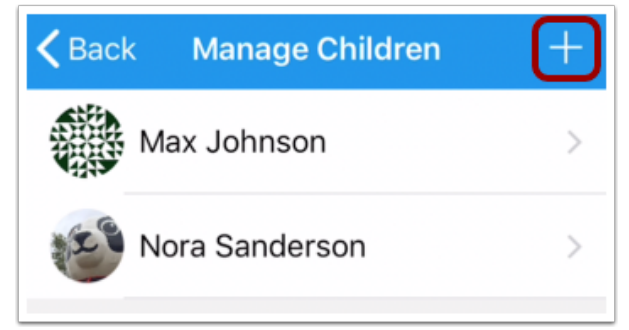

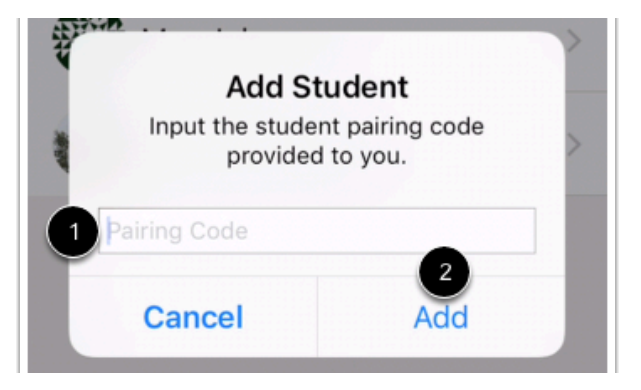

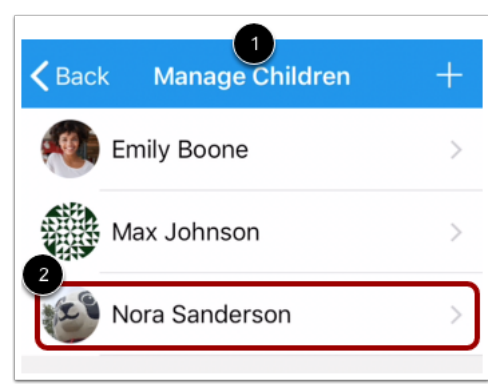